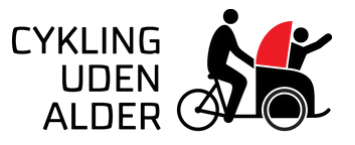

# Til dig der er PILOT i BOOK2GO

#### Din rolle

Som pilot i bookzgo har du mulighed for at:

- Booke og snuppe ture
- Aflyse egne ture
- Tilmelde og framelde dig lokationer
- Framelde dig ture, som du har taget

### Hvordan?

Når du logger ind på bookzgo for første gang, er det vigtig, at du får tilføjet den lokationen, som du gerne vil cykle fra. Så vil lokationens kaptajn kontakte dig, så du kan komme i gang.

På de følgende sider, er der guider til nogle af de muligheder piloten har i bookzgo. Se evt. også denne <u>video-guide</u> til piloten for mere hjælp.

# God fornøjelse!

# Tilmeld dig som pilot på en lokation

| Min side Book en tur Kalende                                                                                                    | r Find os Hjælp 🖿 🌒                                                                                                    | BOOK Min side Mit overblik                                                                                                    | Book en tur Kalender Find os Hjælp                                                                                                    |
|----------------------------------------------------------------------------------------------------|----------------------------------------------------------------------------------------------------|----------------------------------------------------------------------------------------------------|----------------------------------------------------------------------------------------------------|
| Dine lokationer                                                                                                    | Dine ture Book en tur                                                                                                    | Cua Otto Busses, 2450 København SV Bryggergården Alsgade 15,                                                                                                    | Ramen to & Ve DO Klik Då den<br>Brunch og Cafe<br>Dyebelebro                                                                                                    |
| Cua Otto Busses<br>Otto Busses Vej 5, 1<br>København SV                                                                                                    | Du har ikke nogen planlagte ture<br>Du kan finde flere ture ved at kigge på kalenderen eller tilmelde dig som en pilot på<br>flere lokationer                                                                                                    | Cua Otto Busses                                                                                                    | VESTERBRO                                                                                                    |
|                                                                                                    | Snup en tur Find flere ture                                                                                                    | Uto Busses Vej 5, 1,<br>København SV                                                                                                    | Banegaarden 🕄 yw M                                                                                                    |
|                                                                                                    | Der er ikke nogen åbne ture<br>Opret en ny tur via Book en tur eller kontakt din lokations koordinator                                                                                                    |                                                                                                    | Netto Q                                                                                                    |
|                                                                                                    |                                                                                                    |                                                                                                    | Sydhavn St Scandic Sydhavnen<br>Sydhavn St Car<br>Car<br>TDC Group<br>ar Kinglish<br>TCC Group<br>TCC Group<br>TCC Group<br>TCC Group                                                                                                    |
|                                                                                                    |                                                                                                    |                                                                                                    |                                                                                                    |
|                                                                                                    |                                                                                                    |                                                                                                    |                                                                                                    |
| a. Min side Book en tur Kalende                                                                                                    | r Find os Hjælp                                                                                                    | Min side Book en tur Kalender                                                                                                    | Find os Hjælp 🖬 🛟                                                                                                    |
| A Min side Book en tur Kalende<br>Cua Otto Busses                                                                                                    | r Find os Hjælp 🕂 💭                                                                                                    | Min side Book en tur Kalender  Min side Dine lokationer                                                                                                    | Find os Hjælp 🖶 🐑<br>Dine ture Book en tur                                                                                                    |
| Min side Book en tur Kalende<br>Cua Otto Busses                                                                                                    | r Find os Hjælp #  Tilmeld som pilot Tilmeld som pilot Tilmeld som                                                                                                    | Min side Book en tur Kalender  Min side Dine lokationer  Cua Otto Busses Otto Busses Vej 5, 1 København SV                                                        | Find os       Hjælp       Image: Comparison of the state of the state of |
| Min side Book en tur Kalende                                                                                                    | r Find os<br>Hjælp #<br>Timeld som pilot<br>Timeld som pilot<br>Timeld so | Min side Book en tur Kalender  Min side Book en tur Kalender  Dine lokationer  Cua Otto Busses Otto Busses Vej 5, 1 København SV                                  | Find os Hjælp   Hjælp III   Bock en tur   Dine ture Bock en tur   Du har ikke nogen planlagte ture   Du kan finde flere ture ved at kigge på kalenderen eller tilmelde dig som en pilot på flere lokationer   Snup en tur   Find flere ture                                                                                                    |
| Min side Book en tur Kalende                                                                                                    | r Find os Hjæp # (*)<br>Titrretd som pilot<br>Titrretd som pilot                                                                                                    | Min side Book en tur Kalender                                                                                                    | Find os Hjælp   Hjælp III   Done ture   Done ture Book en tur   Du har ikke nogen planlagte ture   Du kan finde flere ture ved at kigge på kalenderen eller tilmelde dig som en pilot på flere lokationer   Snup en tur   Find flere ture   Der er ikke nogen åbne ture Opret en ny tur via Book en tur eller kontakt din lokations koordinator                                                                                                    |
| Min side       Book en tur       Kalender         Cua Otto Busses       Cua Otto Busses       Cua Otto Busses         Example A stresse       Cua Otto Busses Vej, 5, 1, København S | r       Find os         Hjælp       III         Utmeld som pilot         III         Neller         IIII         IIIII         IIIIIII         IIIIIIIIIIIIIIIIIIIIIIIIIIIIIIIIIIII                                                                                                    | Min side<br>Book en tur<br>Kalender<br>Dine lokationer<br>Dine lokationer<br>Cua Otto Busses<br>Otto Busses Vej 5, 1<br>København SV<br>Når du er blevet oplært o | Find os Hjælp     Dine ture Cock en tur     Du har ikke nogen planlagte ture   Du kan finde flere ture ved at kigge på kalenderen eller tilmelde dig som en pilot på flere lokationer   Du kan finde flere ture ved at kigge på kalenderen eller tilmelde dig som en pilot på flere lokationer    Snupentur   Per elikke nogen åbne ture   Opret en ny tur via Book en tur eller kontakt din lokations koordinator                                                                                                    |

#### Book en tur

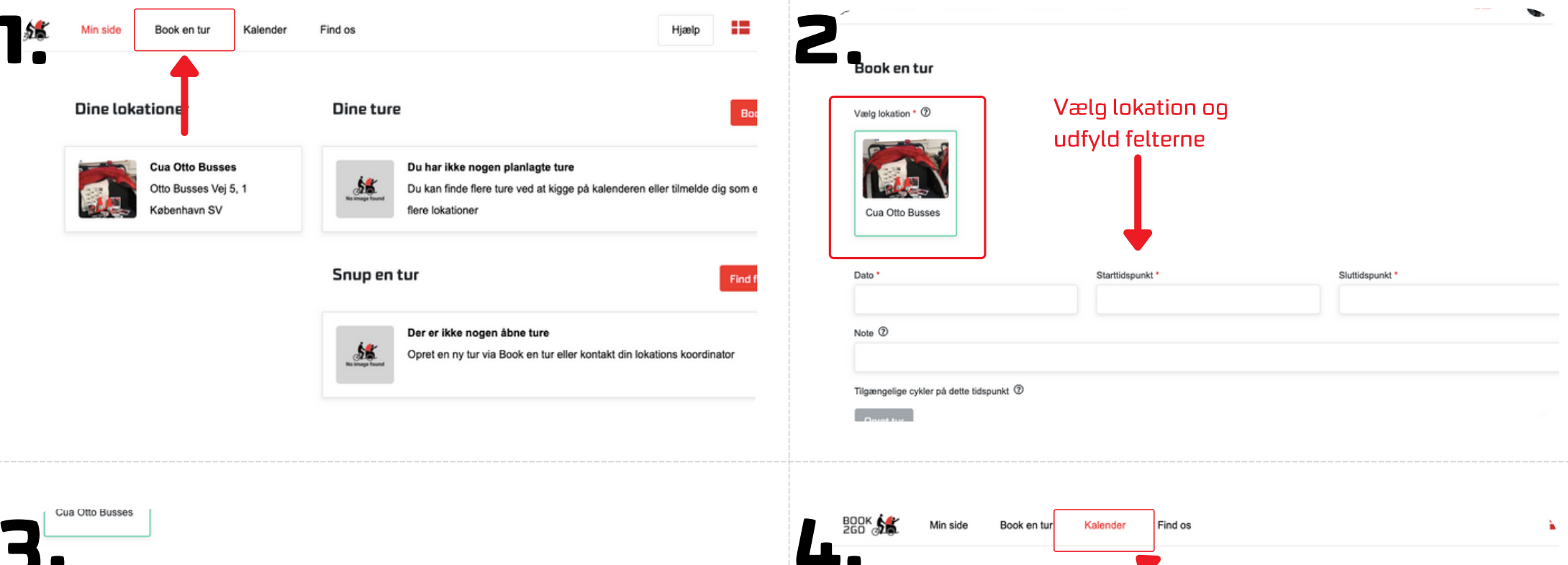

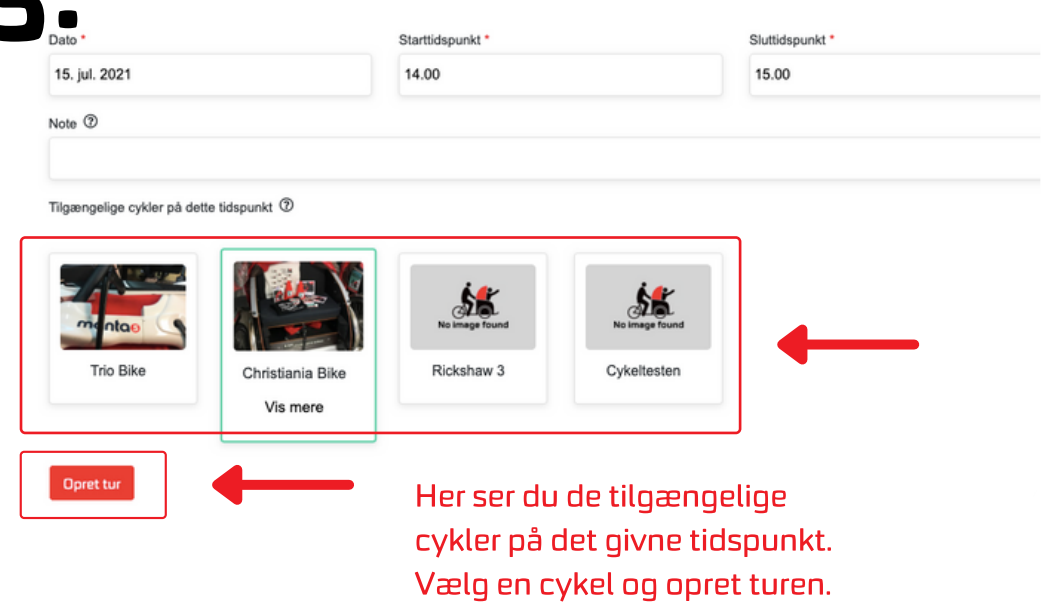

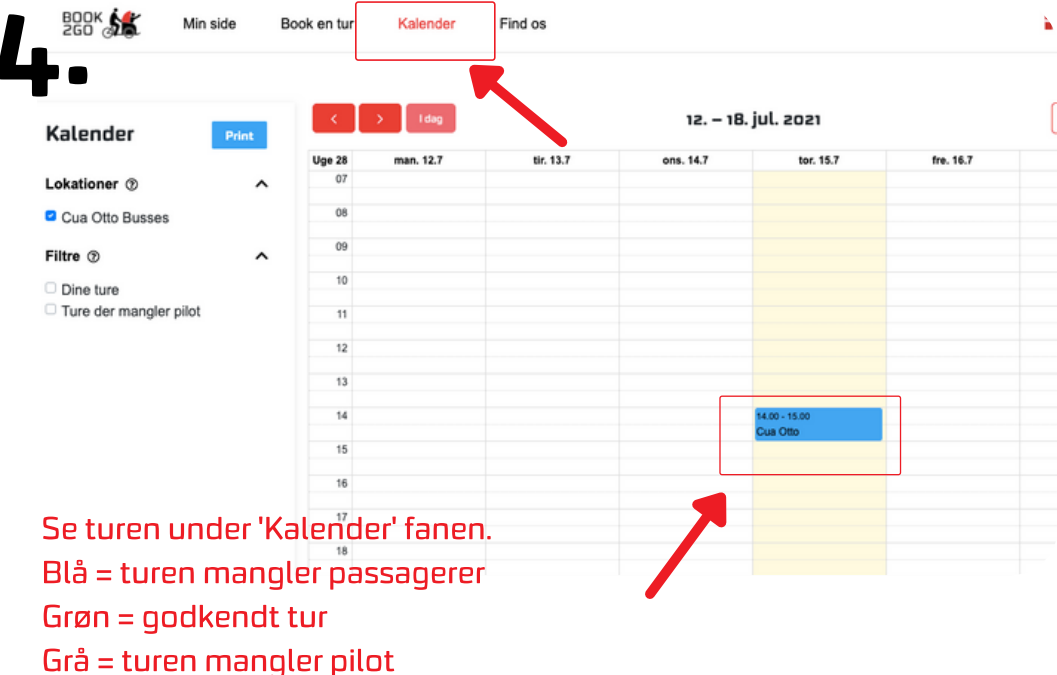

# Snup en tur

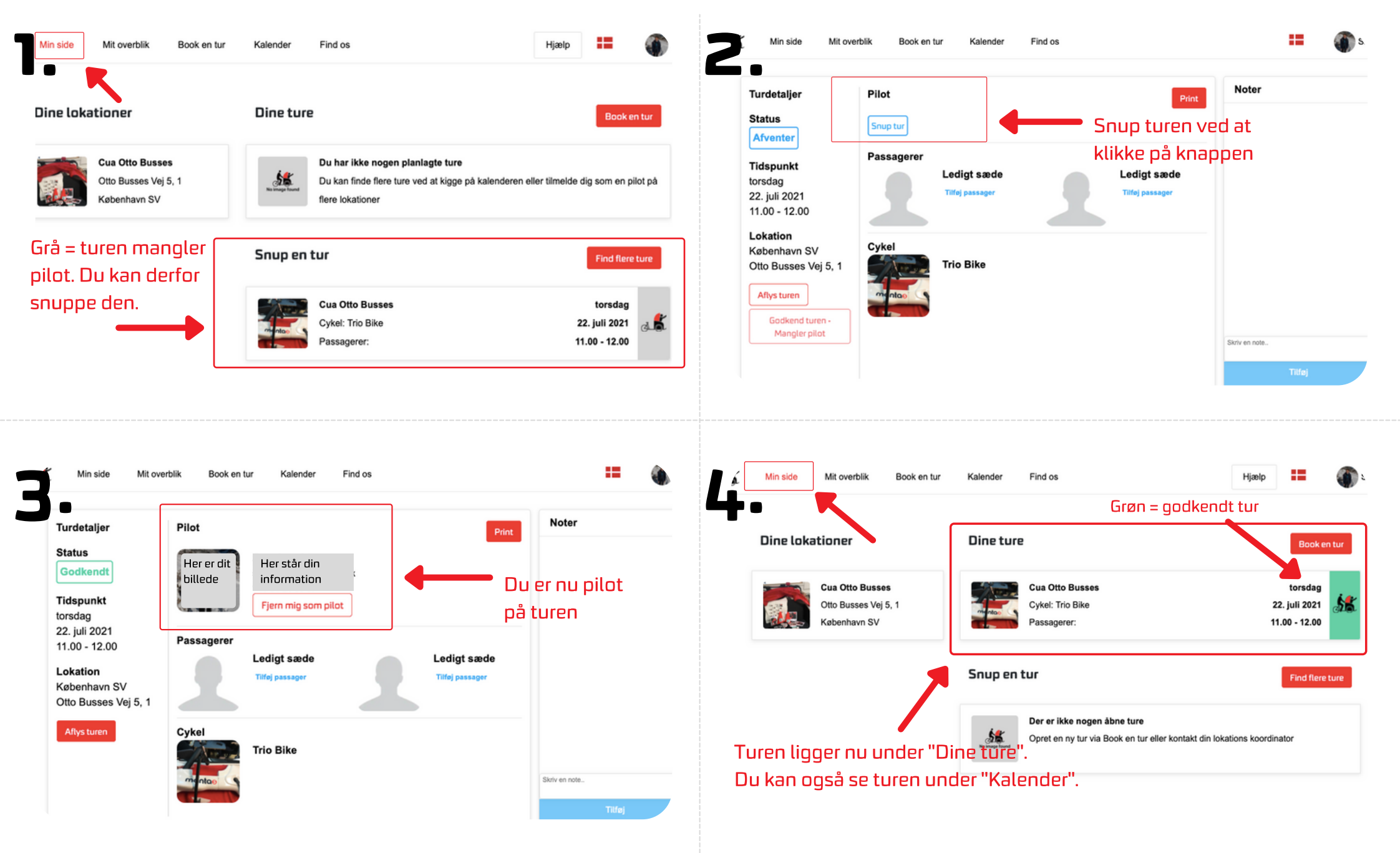

### Frameld dig en lokation

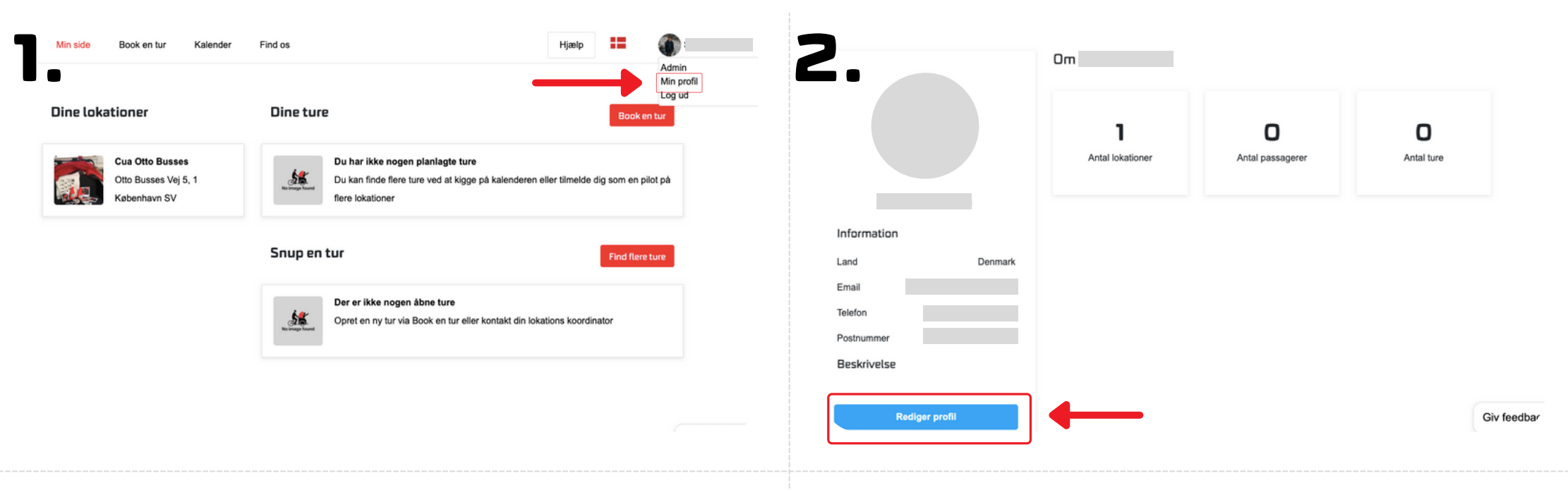

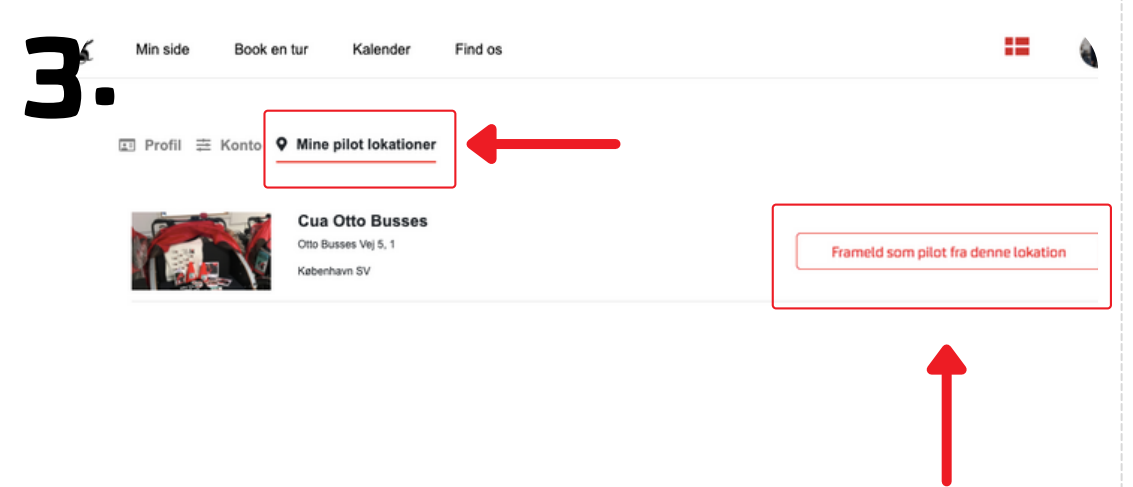